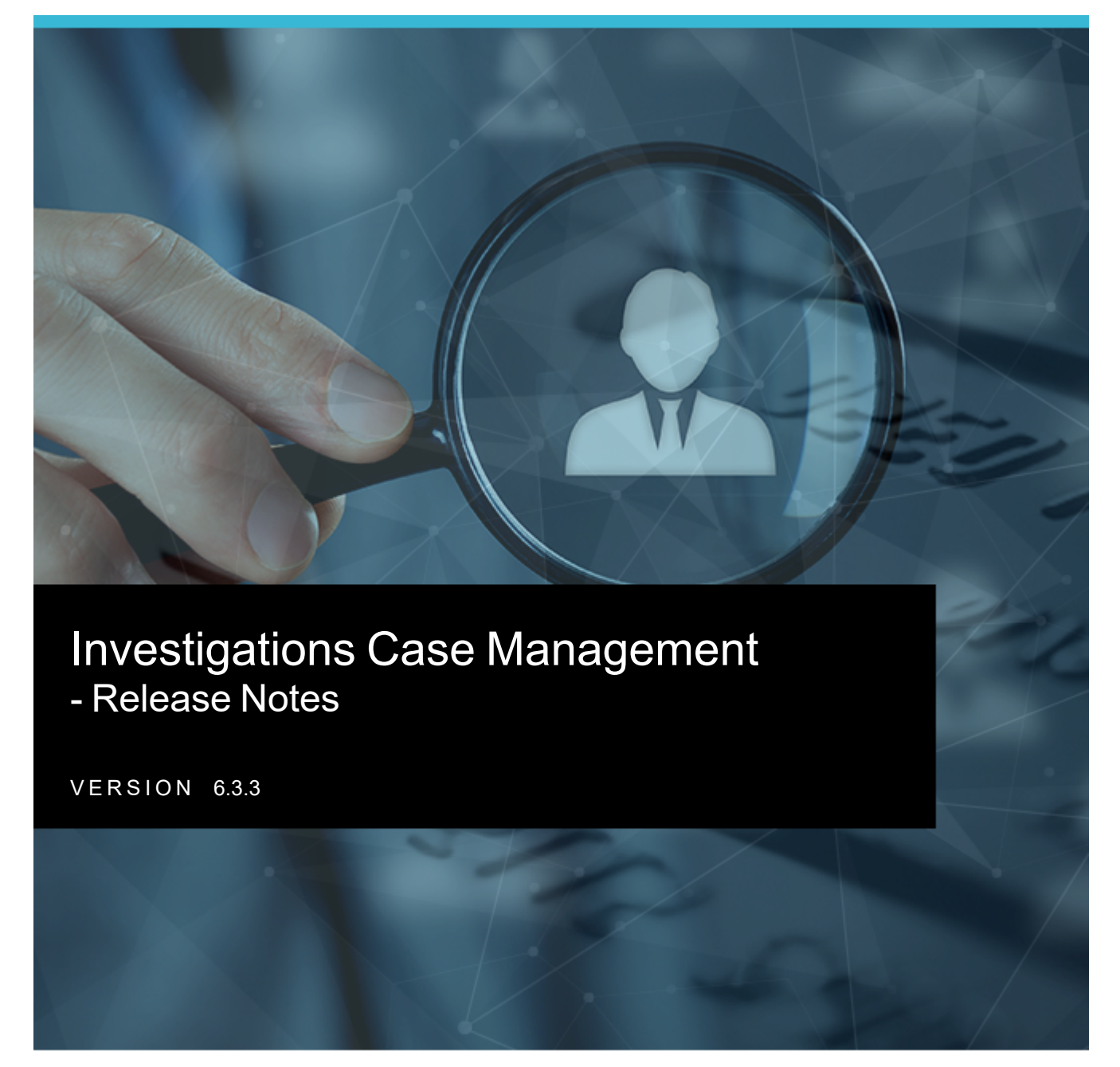

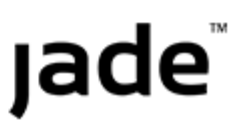

Release Notes – 6.3.3

jade

## **RELEASE NOTES – 6.3.3**

Release 6.3.2 was withdrawn due to an incorrect change of behaviour affecting conditional attributes. Release 6.3.3 fixes the issue and replaces Release 6.3.2. Similarly, release documentation for 6.3.2 has been withdrawn and replaced by Release Notes - 6.3.3.

These release notes explain the new features available in the 6.3.3 version of Jade Investigations Case Management (ICM).

They also explain a few minor issues we found during rigorous product testing.

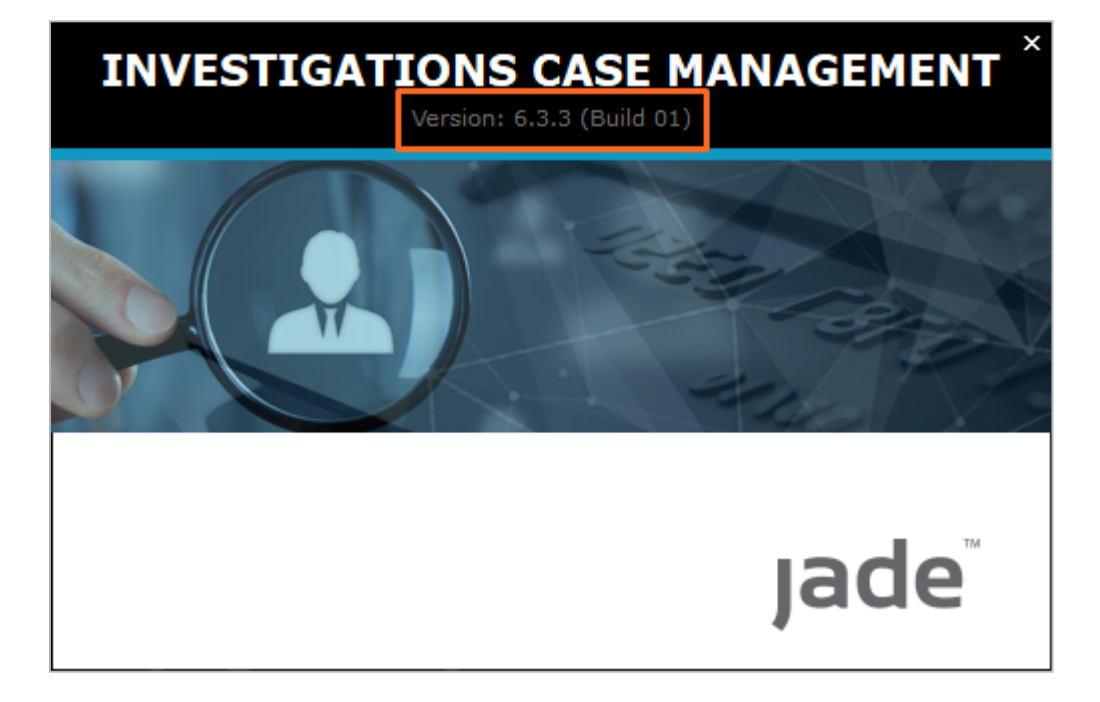

jade

## **Close All Forms Except the One Selected**

You can close all forms except the one you're looking at.

This is useful if you have too many forms open and you want to close the ones you don't need open any more.

| anagement [DCMIS 6.3.3] - [Organisation [URN: ORG-1971]] |                              |                        |                  |               |              |      |                  |                                          |                |     |                |              |       |
|----------------------------------------------------------|------------------------------|------------------------|------------------|---------------|--------------|------|------------------|------------------------------------------|----------------|-----|----------------|--------------|-------|
| In <u>f</u> orn                                          | nation                       | Reports                | <u>C</u> ases    | <u>T</u> asks | <u>P</u> rop | erty | S <u>e</u> arch  | <u>N</u> oticeboard                      | <u>R</u> eport | ing | A <u>d</u> min | <u>H</u> elp | 🛔 STI |
| æ                                                        | 2                            | CASE/200<br>Vehicle Th | 9-3<br>eft - SM2 | 332           | ×            | ŵ    | PER-11<br>HAWKIN | Richard peter                            | ×              | 4   | ORG-19<br>NASA | 971          |       |
|                                                          |                              |                        |                  |               |              |      |                  | <u>F</u> loat form<br><u>C</u> lose form |                | Г   |                |              |       |
| Orgar                                                    | nisation                     | ORG-197                | 1 NASA           |               |              |      |                  | Close all fo                             | rms            |     |                |              |       |
| 4                                                        | Organisation [URN: ORG-1971] |                        |                  |               |              |      |                  | Close <u>o</u> ther                      | r forms        |     |                |              |       |
| Deta                                                     | ails                         |                        |                  |               |              |      |                  |                                          |                |     |                |              |       |

# **Managing Cases**

When you create a case, any phases or default case notes your ICM administrator has set up will automatically be included.

This saves you creating phases and case notes manually each time you create a case.

It also promotes consistency within your organisation.

Jade™

#### **Default Case Notes for New Cases**

Your administrator can create default case notes for each type of case your organisation uses.

These will automatically be added to a new case when you create one.

You can create, edit, and delete the default case notes that are automatically available when you create a new case.

A row will be highlighted in yellow if a type of case note isn't usually allowed for that type of case.

This is just a warning for your reference. You can still include the case note.

| Ø     | Mortgage Frau                                                                                                    | d Invest     | gation Entity Type                      | Details    | Icons    | Entity types    | Security     | Options     | Format guide    | Default case i | notes > |   |
|-------|----------------------------------------------------------------------------------------------------|--------------|-----------------------------------------|------------|----------|-----------------|--------------|-------------|-----------------|----------------|---------|---|
| Defa  | ult case notes                                                                                                    |              |                                         |            |          |                 |              |             |                 |                |         |   |
|       | Туре                                                                                                    |              | Title                                   |            | Descript | tion            |              |             |                 |                |         |   |
| 1     | General Case Note                                                                                                    |              | Default case note: General Case Note    |            | Remem    | ber to complete | the followin | g: Do       | this Do that    | Don't do this  | Hen     |   |
| 2     | Management / Critic                                                                                                    | cal Decision | Default case note: Management / Critica | l Decision | Importa  | nt Decisions:   |              | Managen     | nent Actions:   |                |         |   |
| 3     | Forensic Note                                                                                                    |              | Default Case Note: Forensic Note        |            | Forensio | Considerations  | s: XYZ       | ABC         |                 |                |         |   |
| 4     | Risk Assessment                                                                                                    |              | Default Case Note: Risk Assessment      |            | Risk     | Assessment Tab  | ole R        | isk Descrip | tion Mitigation |                |         |   |
| 4     |                                                                                                    |              |                                         |            |          |                 |              |             |                 |                | •       |   |
| Case  | note entity type                                                                                                    | General Ca   | se Note                                 |            | -        |                 |              |             |                 |                |         |   |
| Title |                                                                                                    | Default cas  | e note: General Case Note               |            |          |                 |              |             |                 |                |         | ] |
| Desc  | Inite     Default case note: General Case Note       Description     Remember to complete the following:       • Do this     • Do this       • Do that     • Don't do this       Here are some more things to think about       1. Some thing       2. Some other things       3. Even more things |              |                                         |            |          |                 |              |             |                 |                |         |   |
|       |                                                                                                    |              |                                         |            |          |                 |              |             | New             | Apply          | Delete  |   |
|       |                                                                                                    |              |                                         |            |          |                 |              |             | Save            | Delete         | Clóse   | l |

Release Notes - 6.3.3

If a regular user creates a new case for the type of case an admin user has created default cases notes for, the default case notes will show under **Contents** > **Log** for the new saved case.

|                   | ortga   | ge Fraud In                                                 | vestigati                  | on [l  | JRN      | : MI  | FI-9] Details Contents E                               | Entities Access Commen           | ts (0) | Threads                | Disclosure >>                         |
|-------------------|---------|-------------------------------------------------------------|----------------------------|--------|----------|-------|--------------------------------------------------------|----------------------------------|--------|------------------------|---------------------------------------|
| Conten            | its     |                                                             |                            |        |          |       |                                                        |                                  |        |                        |                                       |
| Log               | Pinned  | Threads Tas                                                 | ks Phases                  | Line   | s of E   | nquir | TY                                                     |                                  |        |                        | C [+ ≡                                |
| URN               | Ŧ       | Reported Date                                               |                            | Кеу Т  | Туре     | #     | Title                                                  | Creator                          | Status | Disclosure<br>Excluded | Disclo<br>Signed                      |
| 56                | 12      | 2/10/2021                                                   | 11:58                      |        | Ð        | 0     | [Draft] Default Case Note: Forensic Note               | Steve ANDERSON (SJA)             |        |                        |                                       |
| 10                | 12      | 2/10/2021                                                   | 11:58                      |        | ₽        | 0     | [Draft] Default case note: Management / Critical Decis | ion Steve ANDERSON (SJA)         |        |                        |                                       |
| GCN/18            | 8919 12 | 2/10/2021                                                   | 11:58                      |        | Ð        | 0     | [Draft] Default case note: General Case Note           | Steve ANDERSON (SJA)             |        |                        |                                       |
| RSK202            | 21-3 12 | 2/10/2021                                                   | 11:58                      |        | <b>B</b> | 0     | [Draft] Default Case Note: Risk Assessment             | Steve ANDERSON (SJA)             |        |                        |                                       |
| Details           | 5       |                                                             |                            |        |          |       |                                                        |                                  |        |                        |                                       |
| Fitle             |         | Default Case No                                             | te: Risk Asse              | essmen | nt       |       |                                                        | Additional Details<br>Attributes |        |                        | •                                     |
| Title<br>Descrip  | ition   | Default Case No<br>Risk Assessme                            | te: Risk Asse<br>Int Table | essmen | nt       |       | A                                                      | Additional Details<br>Attributes |        |                        | 4                                     |
| Title<br>Descrip  | otion   | Default Case No<br>Risk Assessme<br>Risk                    | te: Risk Asse              | essmen | nt<br>De | escri | ption Mitigation                                       | Additional Details<br>Attributes |        |                        |                                       |
| Title<br>Descrip  | tion    | Default Case No<br>Risk Assessme<br>Risk                    | e: Risk Asse<br>nt Table   | essmen | De       | escri | ption Mitigation                                       | Additional Details<br>Attributes |        |                        | ,<br>,                                |
| Title<br>Descripi | tion    | Default Case No<br>Risk Assessme<br>Risk                    | e: Risk Asse               | essmen | De       | escri | ption Mitigation                                       | Additional Details<br>Attributes |        |                        | •<br>•                                |
| Title<br>Descrip  | tion    | Default Case No<br>Risk Assessme<br>Risk                    | te: Risk Asse              | essmen | De       | escri | ption Mitigation                                       | Additional Details<br>Attributes |        |                        | • • • • • • • • • • • • • • • • • • • |
| Title<br>Descrip  | tion    | Default Case No<br>Risk Assessme<br>Risk<br>L2/10/2021 11:5 | te: Risk Asse<br>Int Table | essmen | De       | escri | ption Mitigation                                       | Additional Details<br>Attributes |        |                        | • • •                                 |

### **Default Phases for New Cases**

When you create a new case, any phases your administrator has set up will be automatically be included for that type of case.

This means case officers no longer need to select phases manually when they create a new case.

To see any default phases your administrator has set up:

- 1. Create a new case.
- 2. Select the Overflow >>> tab > Select Case Admin.
- 3. Select the Phases subtab.

You'll see the default phases in the **Selected** pane.

| Investigation File [URN: CASE/2021-14]    |             |           | Details    | Contents | Entities |
|-------------------------------------------|-------------|-----------|------------|----------|----------|
| Case Admin Alerts Phases Lines of Enquiry |             |           |            |          |          |
| Phases<br>Beginining Investigation        |             | Selected  | a Investia | ation    |          |
| Canvassing                                |             | Phase I   |            |          |          |
| Phase I                                   | <pre></pre> | Phase II  |            |          |          |
| Phase II                                  |             | Phase III |            |          |          |
| Phase III                                 |             |           |            |          |          |

Release Notes - 6.3.3

jade

## Searching

You can cancel any search you've started and export a selection of your search results.

#### **Cancel Any Search**

You can cancel any search you've started.

You might want to do this if the search is taking too long.

Previously you could only cancel a search for a tangible entity.

| 🗵 Searching |                            | ×   |
|-------------|----------------------------|-----|
| Processing  | Checking Results<br>Cancel | 357 |

### **Export Selected Search Results**

You can export a selection of your search results for external analysis.

For example, your search might return several results. But you might only be interested in analysing some of them.

Previously you could export all your search results, but not a selection of them. Now both options are available.

To export a selection of your search results:

- 1. Do a search.
- 2. Use EITHER of these methods to select the search results you want to export:
  - Press Shift+click
  - Press Ctrl+click
- 3. Select Export.

|             | rson Search                   | Standard     | Attributes Advanced    | Thesaurus Scope Active Search Stored Search                |
|-------------|-------------------------------|--------------|------------------------|------------------------------------------------------------|
| Standar     | d criteria                    |              |                        |                                                            |
| Search w    | ords *                        |              |                        | Search                                                     |
|             | Use Keyword 👻 🗌 Any words     | Show deleted |                        |                                                            |
| Eatity UD   |                               |              |                        |                                                            |
| Entity OK   | N FER                         |              |                        |                                                            |
| Addition    | al criteria 🔻                 |              |                        |                                                            |
| Results     | (383) No Access Results (702) |              | =                      | Additional detail                                          |
| ▲ URN       | Surname                       | Given 1      | Given 2                | Limited release                                            |
| PER-47      | Swanson                       | Ron          |                        | Case URN : CASE/2013-38                                    |
| PER-48      | FREEMAN                       | Observe      |                        | Case Officer to contact : HOLMES, Shirley<br>[Deactivated] |
| PER-51      | kyan<br>ANDREW                | Zack         |                        | ·,                                                         |
| PEK-52      | ANDREW                        | Zack         |                        |                                                            |
| DED-54      | Watson                        | lobo         |                        |                                                            |
| DED-59      | SMITH                         | Christopher  |                        |                                                            |
| PER-60      | Barry                         | loe          |                        |                                                            |
| PER-61      | STEVENSON                     | Jess         |                        |                                                            |
| PER-62      | SMITH                         | Ricky        |                        |                                                            |
| PER-63      | NIXON                         | Joshua       |                        |                                                            |
| PER-64      | WILLIAMS                      | Kate         |                        |                                                            |
| PER-65      | CROSS                         | Chris        |                        |                                                            |
| PER-66      | SMITH                         | Roger        |                        |                                                            |
| PER-67      | JONES                         | Jasper       | Jimmie2                |                                                            |
| PER-80      | THOMPSON                      | Peter        | Wilson                 |                                                            |
| PER-90      | ANDERSON                      | Steve        |                        |                                                            |
| PER-95      | EndOfSprint#1                 |              |                        |                                                            |
| PER-98      | ANDREWS                       | Fred         | Peter                  |                                                            |
| PER-99      | JONSON                        | Gerald       |                        |                                                            |
| (TT 100     | 10150                         | • 1          | ,*                     |                                                            |
| \star 🛛 Dia | gram                          | Sa           | ve (active search) Sav | e (stored search) Export Select Close                      |

## **Admin Options**

The 6.3.3 release includes the following changes for admin users:

• You can set up default case notes and phases for each type of case your organisation uses.

This saves regular users setting these up manually each time they create a case and it promotes consistency within your organisation.

- It's easier to match and merge duplicate entities.
- Conditional attributes no longer have to be multiple.
- Offence codes no longer have to be unique everywhere.

Jade™

#### Create a Default Set of Case Notes

To create a default set of case notes for a type of case:

- 1. Select Admin > Entity Definition > Types.
- 2. Choose a type of case entity from the Selected panel.

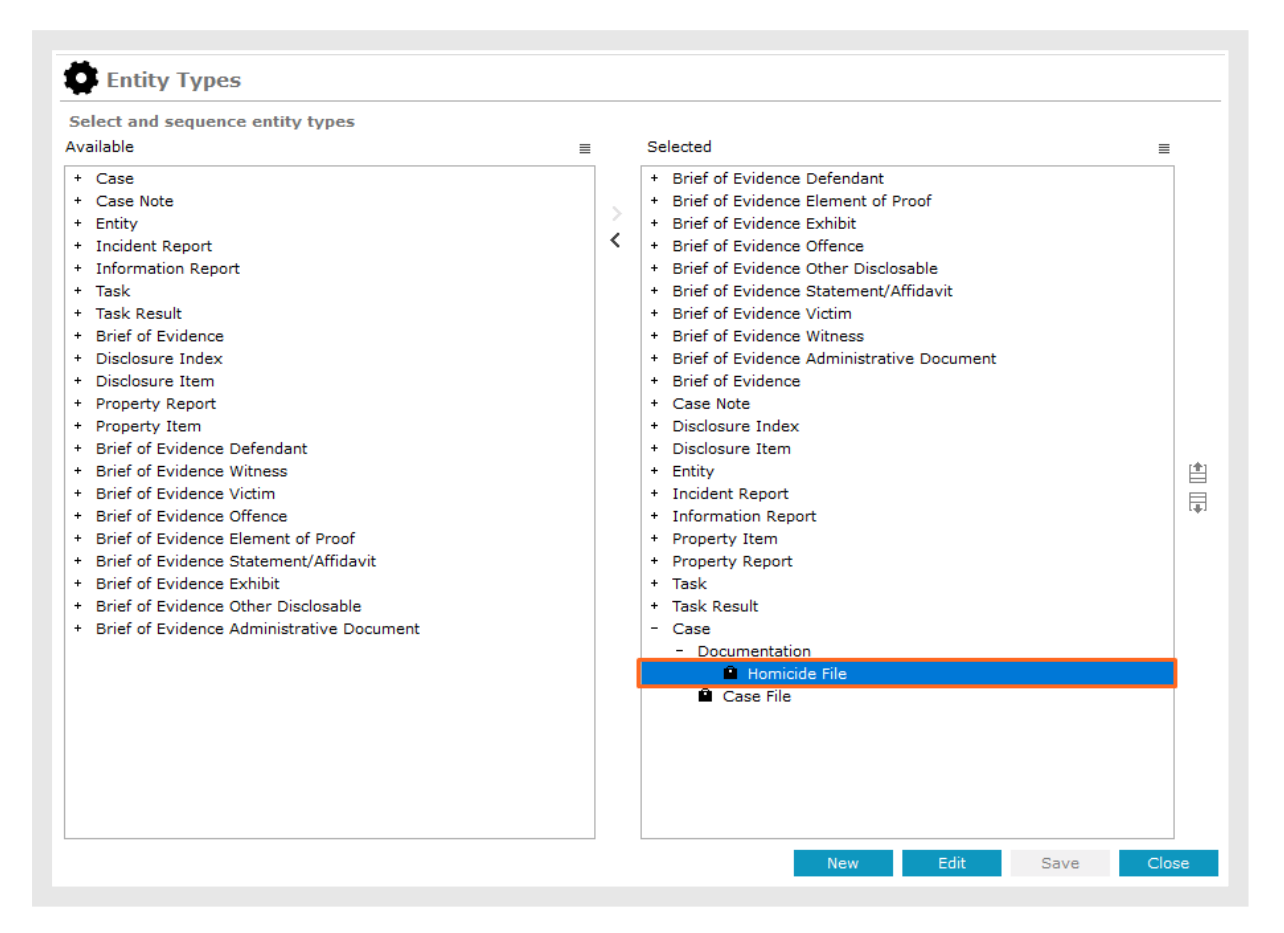

- 3. Select Edit.
- 4. Select the Default case notes tab.
- 5. Create the default case notes for this type of case.
- 6. Save your changes.

Jade

11

Release Notes - 6.3.3

This example shows a case entity type for a mortgage fraud investigation.

| ø     | Mortgage Frau                                                                                                    | d Investi   | gation Entity Type                       | Details                            | Icons   | Entity types    | Security     | Options     | Format guide    | Default case  | notes :> |
|-------|----------------------------------------------------------------------------------------------------|-------------|------------------------------------------|------------------------------------|---------|-----------------|--------------|-------------|-----------------|---------------|----------|
| Def   | ault case notes                                                                                                    |             |                                          |                                    |         |                 |              |             |                 |               |          |
|       | Type Title                                                                                                    |             | Descrip                                  | tion                               |         |                 |              |             |                 |               |          |
| 1     | General Case Note                                                                                                    |             | Default case note: General Case Note     |                                    | Remem   | ber to complete | the followin | g: Do       | this Do that    | Don't do this | Her      |
| 2     | Management / Critic                                                                                                    | al Decision | Default case note: Management / Critical | Decision                           | Importa | nt Decisions:   |              | Managen     | nent Actions:   |               |          |
| 3     | Forensic Note                                                                                                    |             | Default Case Note: Forensic Note         | Default Case Note: Forensic Note F |         | Considerations  | s: XYZ       | ABC         |                 |               |          |
| 4     | Risk Assessment                                                                                                    |             | Default Case Note: Risk Assessment       |                                    | Risk    | Assessment Tab  | ole Ri       | isk Descrip | tion Mitigation |               |          |
| ٩     |                                                                                                    |             |                                          |                                    |         |                 |              |             |                 |               |          |
| Cas   | e note entity type                                                                                                    | General Ca  | se Note                                  |                                    | -       |                 |              |             |                 |               |          |
| Title |                                                                                                    | Default cas | e note: General Case Note                |                                    |         |                 |              |             |                 |               |          |
| Des   | cription                                                                                                    | Rememb      | er to complete the following:            |                                    |         |                 |              |             |                 |               |          |
|       | Description Remember to complete the following:      • Do this     • Do that     • Don't do this  Here are some more things to think about      1. Some thing     2. Some other thing     3. Even more things |             |                                          |                                    |         |                 |              |             |                 |               |          |
|       |                                                                                                    |             |                                          |                                    |         |                 |              |             | New             | Apply         | Delete   |
|       |                                                                                                    |             |                                          |                                    |         |                 |              |             | Save            | Delete        | Close    |

jade

#### Set up Default Phases for a Type of Case

- 1. Select Admin > Entity Definition > Types.
- 2. Choose a type of case from the Selected panel.

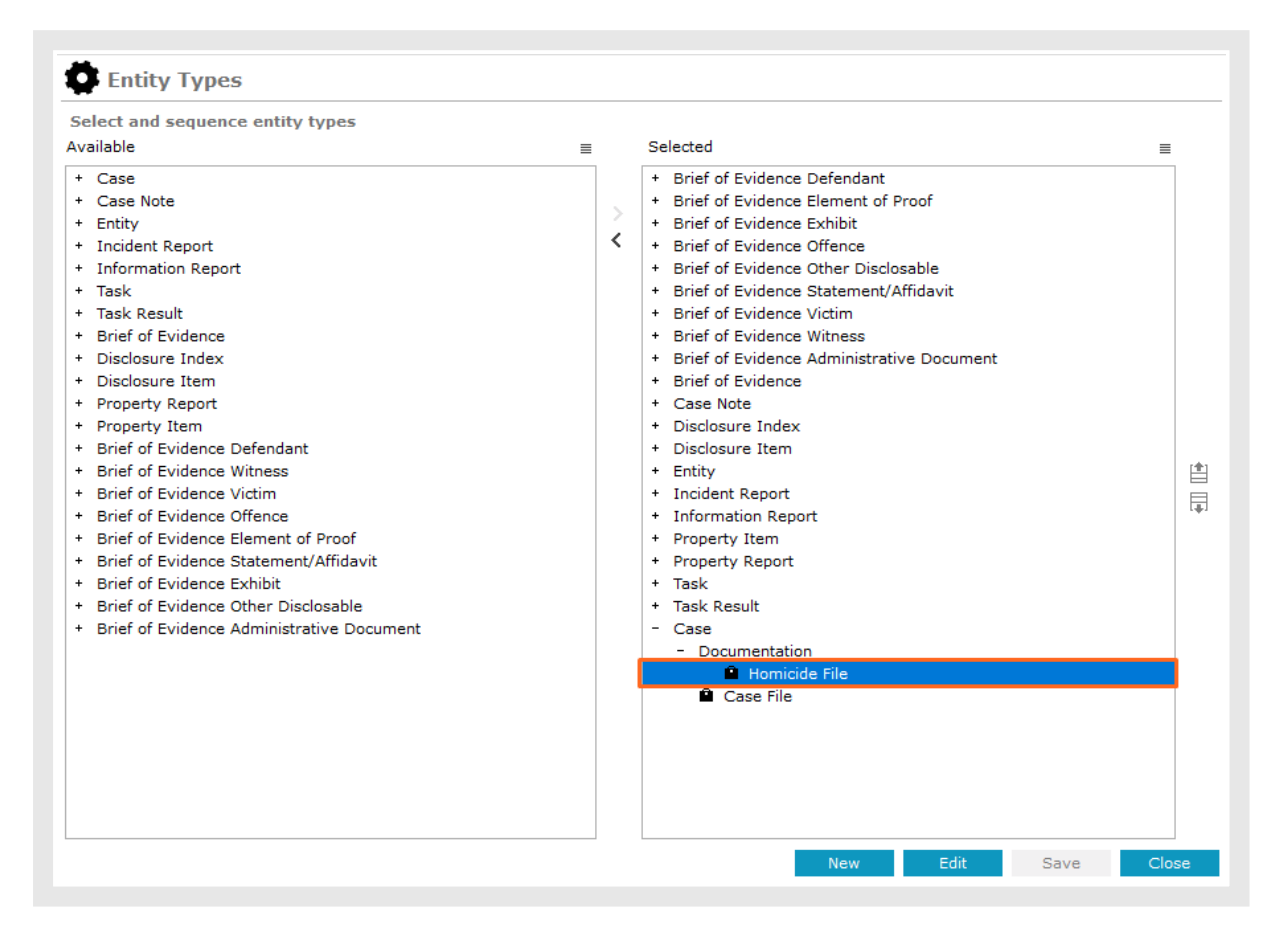

- 3. Select Edit.
- 4. Select the **Options** tab.

Jade<sup>™</sup>

5. To choose which phases you want automatically included in new cases, move phases from the **Available** panel to the **Selected** panel.

| elect and sequence entity types                                                                                                    |                                                                                                    |   |
|----------------------------------------------------------------------------------------------------|----------------------------------------------------------------------------------------------------|---|
| <ul> <li>Vailable</li> <li>Case File <ul> <li>Case File</li> <li>Case test</li> <li>Documentation</li> </ul> </li> <li>Case Note</li> <li>Entity</li> <li>Incident Report</li> <li>Information Report</li> <li>Task</li> <li>Task Result</li> <li>Brief of Evidence</li> <li>Disclosure Item</li> <li>Property Report</li> <li>Property Item</li> <li>Brief of Evidence Oxfence</li> <li>Brief of Evidence Oxfence</li> <li>Brief of Evidence Oxfence</li> <li>Brief of Evidence Common Approximation</li> <li>Brief of Evidence Oxfence</li> <li>Brief of Evidence Oxfence</li> <li>Brief of Evidence Common Approximation</li> <li>Brief of Evidence Common Approximation</li> <li>Brief of Evidence Approximation</li> <li>Brief of Evidence Approximation</li> </ul> | Selected       Selected      Brief of Evidence Defendant     Brief of Evidence Exhibit     Brief of Evidence Other Disclosable     Brief of Evidence Victim     Brief of Evidence Victim     Brief of Evidence Victims     Brief of Evidence Victims     Brief of Evidence Administrative Document     Brief of Evidence Administrative Document     Disclosure Index     Disclosure Index     Incident Report     Incident Report     Property Item     Property Item     Case File     Case File | = |

6. Save your changes.

Regular users will see these phases when they create a new case for this type of case note.

13

jade

#### Easily Match and Merge Duplicate Entities

**A** Once you've merged entities, you can't undo this.

A Make sure you're certain about a merge before you proceed.

- 1. Drag and drop the same type of entity onto the Master or Suspected Duplicate panel.
- 2. Select Merge.
- 3. Select **Confirm** to proceed.

|            |              | ravourites of recent list |                     |  |  |  |  |
|------------|--------------|---------------------------|---------------------|--|--|--|--|
| Master     |              | ■ Suspected Du            | Suspected Duplicate |  |  |  |  |
| ttribute   | Value        | Attribute                 | Value               |  |  |  |  |
| RN         | EV-65        | URN                       | EV-2                |  |  |  |  |
| hort desc  | FA Cup Final | Short desc                | Busker Event        |  |  |  |  |
| escription | FA Cup Final | Description               | Busker Event        |  |  |  |  |
| ctive      | Yes          | Active                    | Yes                 |  |  |  |  |
| tart date  | 21/05/2016   | Start date                | Unknown             |  |  |  |  |
|            |              |                           |                     |  |  |  |  |

Jade™

### Offence Codes No Longer Need to Be Globally Unique

Offence codes only need to be unique within the Offence Act they belong to.

Previously they had to be unique everywhere.

| Offence Acts                                                                                 |
|----------------------------------------------------------------------------------------------|
| Select and enter details below                                                               |
| Description                                                                                  |
| NZ Anti-Money Laundering and Countering Financing of Terrorism Amendment Act 2017            |
| NZ Crimes Act 1901                                                                           |
| NZ Crimes Act 1957                                                                           |
| NZ Customs Act 1901                                                                          |
| NZ Quarantine Act 1902                                                                       |
| Offence Act 1                                                                                |
|                                                                                              |
| Description NZ Anti-Money Laundering and Countering Financing of Terrorism Amendment Act 201 |
| Deactivated                                                                                  |
| Offence Codes<br>Anti-Money Laundering<br>Counter Financing of Terrorism                     |

## **Minor Issues Resolved in 6.3.2**

The 6.3.2 release includes fixes for the following minor issues:

| Previously                                                                                                    | Now                                                                  |
|----------------------------------------------------------------------------------------------------|----------------------------------------------------------------------|
| If there was only one entity in a case note,<br>you couldn't open that entity from the case<br>note.                                                       | You can.                                                             |
| Your password could be longer than the password length specified by your ICM administrator.                                                                | You can't create a password that's longer than the length specified. |
| When you loaded a configuration, some of the entity uniqueness settings were left out.                                                                     | These settings are retained.                                         |
| If you were doing a keyword search for multi-<br>byte languages—in Thailand, for example—<br>ICM was using a partial set of keywords to<br>match entities. | ICM uses all the keywords you've specified for the search.           |

16